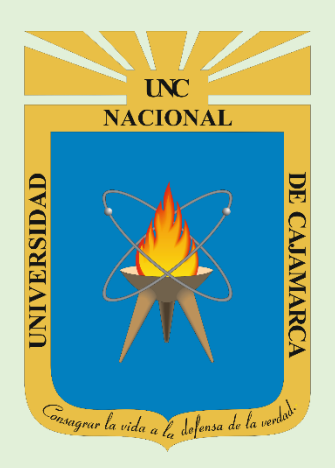

# MANUAL SISTEMA INFORMÁTICO ACADÉMICO (OBSERVACIONES DE BIBLIOTECA)

OFICINA GENERAL DE SISTEMAS INFORMÁTICOS Y PLATAFORMAS VIRTUALES

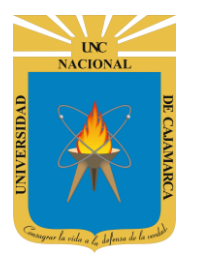

MANUAL SISTEMA INFORMÁTICO ACADÉMICO – GESTIÓN BIBLIOTECA

http://www.unc.edu.pe

#### **CONTENIDO**

| INTRODUCCIÓN     |  |
|------------------|--|
| ACCESO           |  |
| BUSQUEDA         |  |
| ASIGNAR          |  |
| HERRAMIENTAS     |  |
| LISTADO          |  |
| CERRAR SESIÓN    |  |
| DATOS DE SOPORTE |  |
|                  |  |

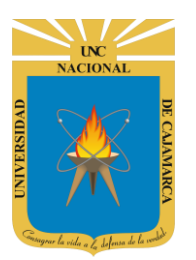

MANUAL SISTEMA INFORMÁTICO ACADÉMICO – GESTIÓN BIBLIOTECA

http://www.unc.edu.pe

#### **INTRODUCCIÓN**

La implementación de un Sistema Informático Académico en la Universidad Nacional de Cajamarca está dada como un software para soporte al desarrollo de los procesos de control y seguimiento académico universitario, apoyando la operatividad institucional.

Mediante la implementación del sistema desarrollado se busca conseguir los siguientes beneficios:

- Brindar una plataforma de software que permita gestionar información académica.
- Crear controles para los procesos académicos, lo cual permitirá obtener información para realizar una mejor gestión.
- Optimizar las reglas de negocio relacionadas a los procesos académicos con el fin de brindar un servicio de mayor calidad a los usuarios
- Obtener información relevante para la toma decisiones a través de nuevos reportes y consultas operativas y de gestión.
- Utilizar una arquitectura software moderno, que permita un óptimo desempeño.

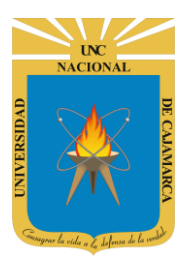

MANUAL SISTEMA INFORMÁTICO ACADÉMICO – GESTIÓN BIBLIOTECA

http://www.unc.edu.pe

#### ACCESO

1. Acceder a: **GOOGLE\_CHROME**, en el escritorio buscar el icono de google Chrome para entrar a internet a través de este.

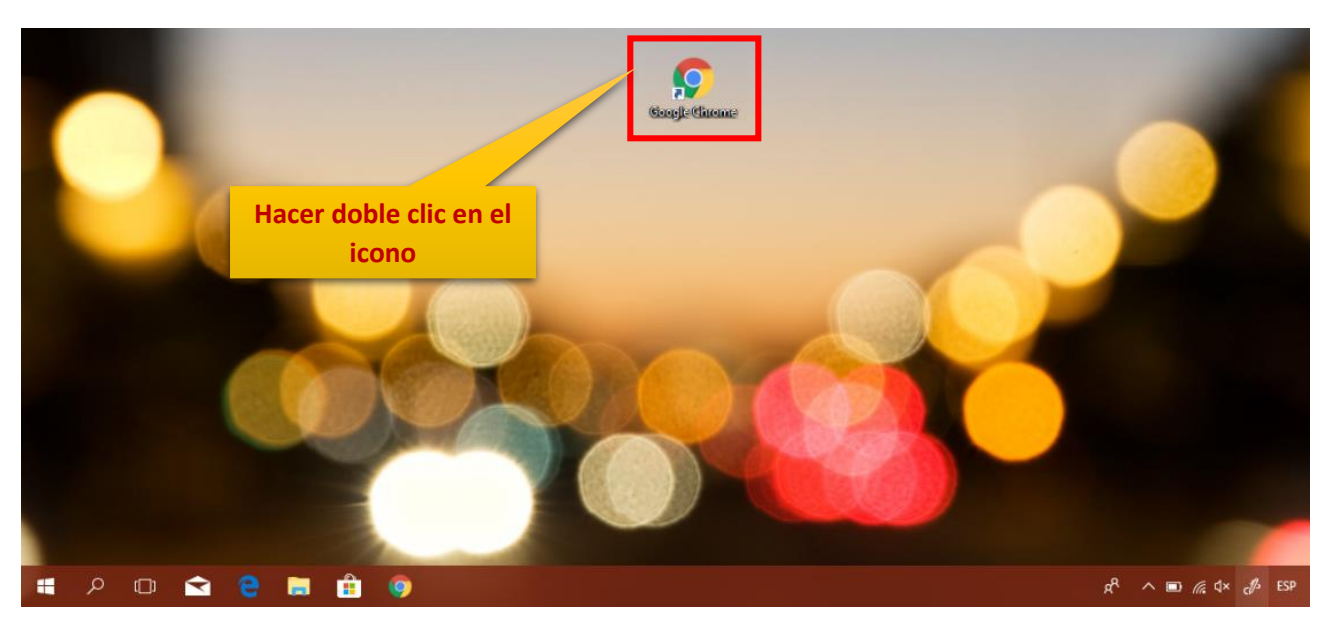

2. Acceder a: http://academico.unc.edu.pe/

| Nueva pestaña x                           |                                                                        |   | 0 - 0          | × |
|-------------------------------------------|------------------------------------------------------------------------|---|----------------|---|
| Aplicaciones Para acceder rápido a una pá | gina, arrástrala a esta barra de marcadores, Importar marcan res ahora |   | A 🔮            |   |
|                                           |                                                                        |   | Gmail Imágenes |   |
| Escribi<br>academico.und                  | ir aquí<br>edu.pe y enter Google                                       |   |                |   |
|                                           | Busca en Google o escribe una URL                                      | Ŷ |                |   |
|                                           | G Cuentas de Google                                                    |   |                |   |
|                                           | •                                                                      |   |                |   |
|                                           |                                                                        |   |                |   |

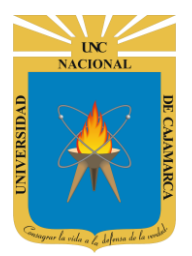

MANUAL SISTEMA INFORMÁTICO ACADÉMICO – GESTIÓN BIBLIOTECA

http://www.unc.edu.pe

3. "Iniciar Sesión", haciendo uso de la Cuenta de Correo UNC.

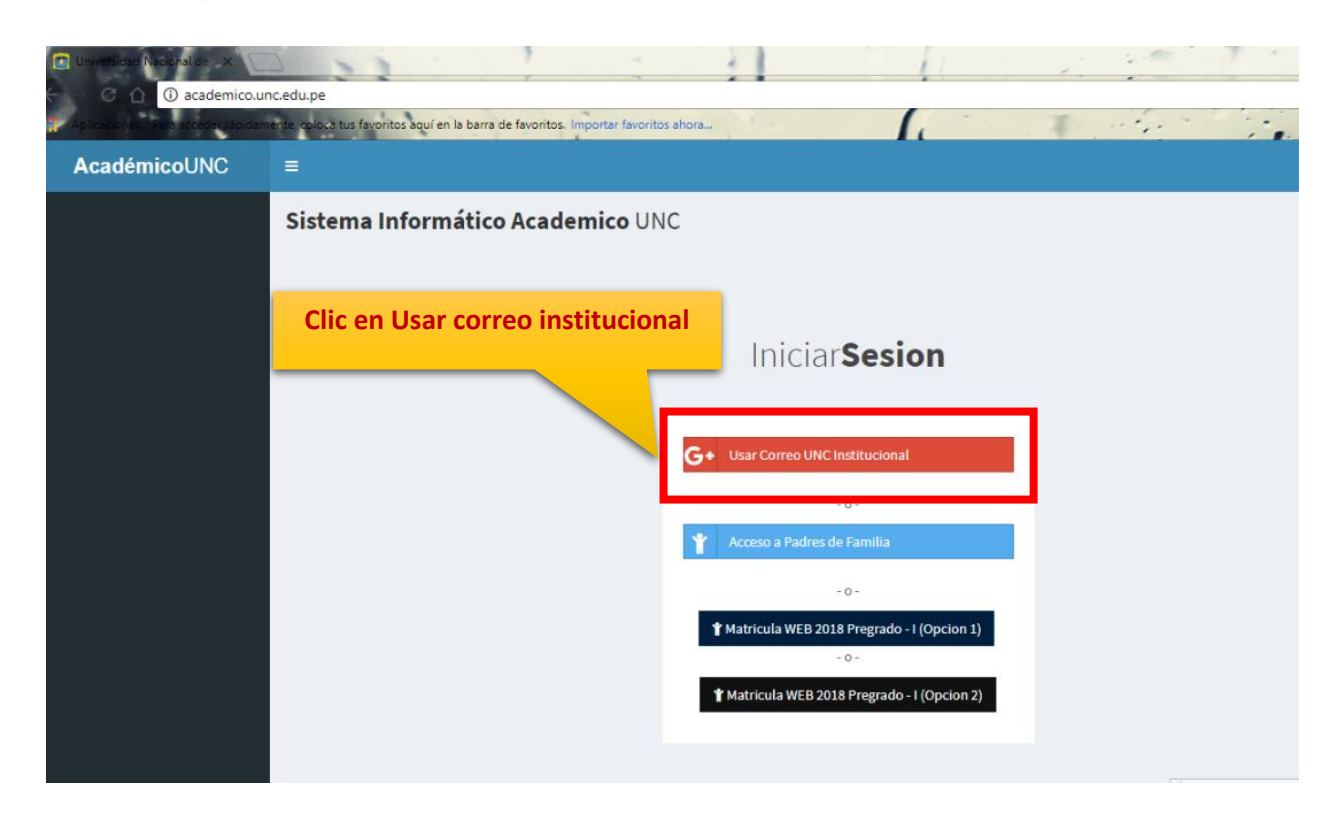

4. "Ingresar" su Cuenta de Correo UNC y contraseña.

| Acceder con Google                | Hacer clic y escri<br>institucion | bir correo<br>nal                                  |                                                   |
|-----------------------------------|-----------------------------------|----------------------------------------------------|---------------------------------------------------|
| Acceder<br>Ir a unc.edu.pe        |                                   | Correo electrónico o teléfono<br>system@unc.edu.pe | ,<br>,                                            |
| Correo electrónico o teléfono     |                                   | ¿Olvidaste el correo e                             | lectrónico?                                       |
| ¿Olvidaste el correo electrónico? |                                   | Crear cuenta                                       | SIGUIENTE                                         |
| Crear cuenta                      | SIGUIENTE                         |                                                    |                                                   |
|                                   |                                   |                                                    | Clic en siguiente                                 |
| iol (Latinoamérica) 👻 Ayu         | Jda Privacy Terms                 | lota: Para confirma<br>realiza                     | r el acceso al Sistema se de<br>Ir por única vez. |

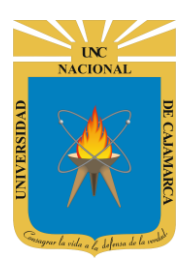

MANUAL SISTEMA INFORMÁTICO ACADÉMICO – GESTIÓN BIBLIOTECA

http://www.unc.edu.pe

| G Acceder con Google                                         | G Acceder con Google                |
|--------------------------------------------------------------|-------------------------------------|
| System UNC system@unc.edu.pe                                 | System UNC                          |
| Ingresa tu contraseña.                                       | Ingresa tu contraseña.              |
| ¿Olvidaste la contraseña?                                    | ¿Olvidaste la contraseña? SIGUIENTE |
| Hacer clic y escribir contraseña<br>del correo institucional | Clic en siguiente                   |

#### **BUSQUEDA**

5. Aparecerá la opción de selección de la **Especialidad** para buscar al estudiante específico:

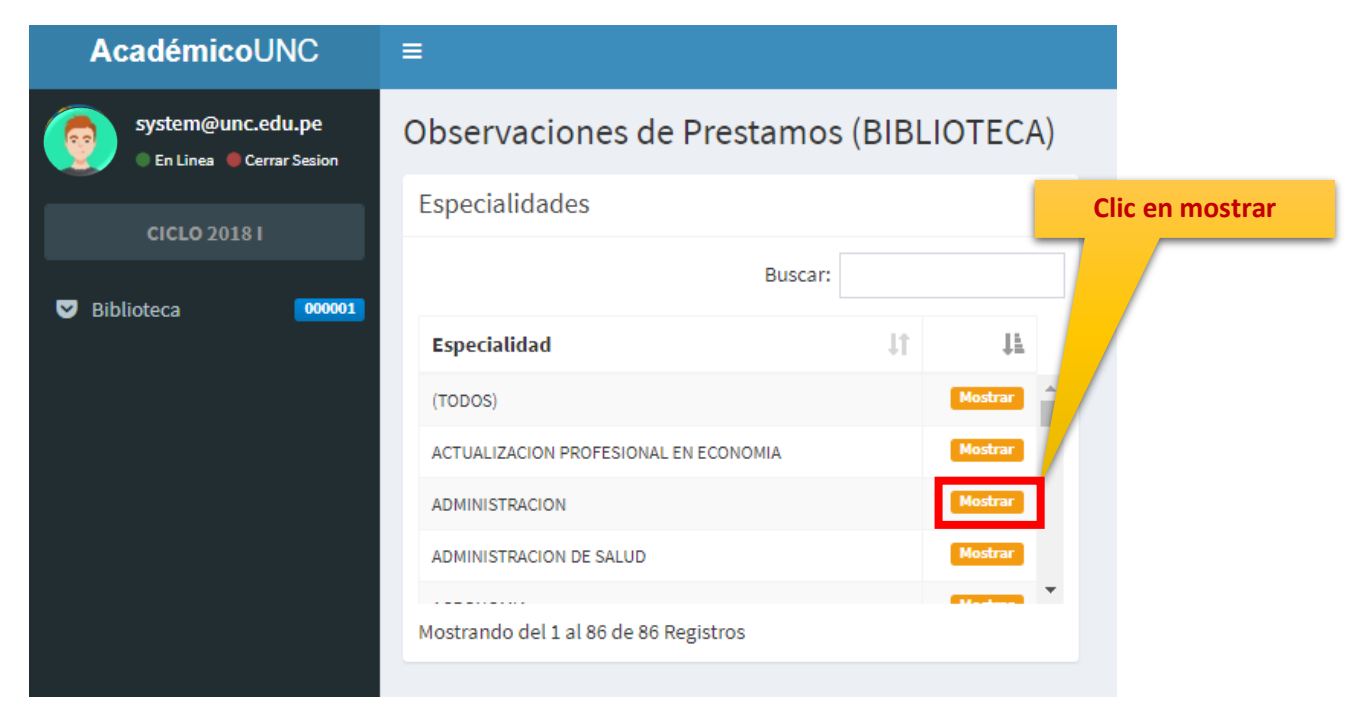

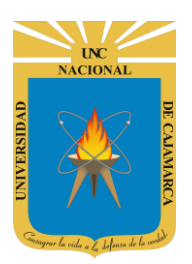

MANUAL SISTEMA INFORMÁTICO ACADÉMICO – GESTIÓN BIBLIOTECA

http://www.unc.edu.pe

Tambien puede realizar una busqueda mas rapida escribiendo el nombre de la especialidad directamente.

| AcadémicoUNC      | =                                    |                                |                 |        |
|-------------------|--------------------------------------|--------------------------------|-----------------|--------|
| system@unc.edu.pe | Observaciones de Pres                |                                |                 |        |
| CICLO 2018 I      | Especialidades                       |                                | -               |        |
|                   |                                      | Buscar:                        |                 |        |
| Biblioteca 000001 | Especialidad                         | ţţ.                            | t <del>r</del>  |        |
|                   | (TODOS)                              |                                | Mostrar         |        |
|                   | ACTUALIZACION PROFESIONAL EN ECON    | Mostrar                        | Clic y escribir |        |
|                   | ADMINISTRACION                       | nombre de la<br>especialidad a |                 |        |
|                   | ADMINISTRACION DE SALUD              |                                | Mostrar         | buscar |
|                   | Mostrando del 1 al 86 de 86 Registro | S                              |                 |        |

| =                                       |                                                                                                    |                                                                                                    |  |  |
|-----------------------------------------|----------------------------------------------------------------------------------------------------|----------------------------------------------------------------------------------------------------|--|--|
| Observaciones de Prestamos (BIBLIOTECA) |                                                                                                    |                                                                                                    |  |  |
| Especialidades                          |                                                                                                    |                                                                                                    |  |  |
|                                         | Buscar: admin                                                                                                    |                                                                                                    |  |  |
| Especialidad                            | ţţ.                                                                                                    | ţ1.                                                                                                    |  |  |
| ADMINISTRACION                          |                                                                                                    | Mostrar                                                                                                    |  |  |
| ADMINISTRACION DE SALUD                 | Mostrar                                                                                                    |                                                                                                    |  |  |
| Mostrando del 1 al 2 de 2 Registros     | (Filtrado de 86 Registro                                                                                                    | s)                                                                                                    |  |  |
|                                         | <ul> <li>Observaciones de Pre</li> <li>Especialidades</li> <li>Especialidad</li> <li>ADMINISTRACION</li> <li>ADMINISTRACION DE SALUD</li> <li>Mostrando del 1 al 2 de 2 Registros</li> </ul> | Conservaciones de Prestamos (BIBL<br>Especialidades  Especialidad  Lt ADMINISTRACION ADMINISTRACION DE SALUD Mostrando del 1 al 2 de 2 Registros (Filtrado de 86 Registro |  |  |

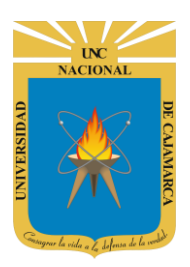

MANUAL SISTEMA INFORMÁTICO ACADÉMICO – GESTIÓN BIBLIOTECA

http://www.unc.edu.pe

6. Aparecerá la lista de Estudiantes de la especialidad seleccionada:

| AcadémicoUNC      | =                                                            |         |             |
|-------------------|--------------------------------------------------------------|---------|-------------|
| system@unc.edu.pe | Observaciones de Prestamos (BIBLI                            | OTECA)  |             |
|                   | Especialidades                                               |         | -           |
| CICLO 2018 I      |                                                              | Buscar: |             |
| Siblioteca 000001 | Especialidad                                                 | 11 14   |             |
|                   | (TODOS)                                                      | Mostra  | · .         |
|                   | ACTUALIZACION PROFESIONAL EN ECONOMIA                        | Mostra  | -           |
|                   | ADMINISTRACION                                               | Mostra  |             |
|                   | ADMINISTRACION DE SALUD                                      | Mostra  | •           |
|                   | AGRONOMIA<br>Mostrando del 1 al 86 de 86 Registros           | Mostra  | <b>7</b>    |
|                   | Especialidad ADMINISTRACION                                  | Buscar: |             |
|                   | Codigo ↓↑ Estudiante ↓↓ Especialidad ↓↑                      | 11      |             |
|                   | 2015840020 ESTUDIANTE                                        | Ve      |             |
|                   | 2013840001 ESTUDIANTE                                        | Ve      |             |
|                   | 2005840002 ESTUDIANTE                                        | Ve      |             |
|                   | 2008840001 ESTUDIANTE                                        | Ve      |             |
|                   | 2014840001 ESTUDIANTE                                        | Ve      |             |
|                   | 2012240040                                                   | 10-     |             |
|                   | 2018840040 ESTUDIANTE                                        | Ve      |             |
|                   | 2018840040 ESTUDIANTE<br>2009840001 ESTUDIANTE<br>2010840001 | l ve    | 5<br>5<br>7 |

7. Luego podrá seleccionar un estudiante en específico:

| Especialidad A              | DMINISTRACION             |                |                |     |
|-----------------------------|---------------------------|----------------|----------------|-----|
|                             |                           |                | Buscar:        |     |
| Codigo 🔱                    | Estudiante                | Especialidad 🔱 | lt.            |     |
| 2015840020                  | ESTUDIANTE                |                | ADMINISTRACION | Ver |
| 2013840001                  | ESTUDIANTE                |                | ADMINISTRACION | Ver |
| 2005840002                  | ESTUDIANTE                |                | ADMINISTRACION | Ver |
| 2008840001                  | ESTUDIANTE                |                | ADMINISTRACION |     |
| 2014840001                  | ESTUDIANTE                |                | ADMINISTRACION | Ver |
| 2018840040                  | ESTUDIANTE                |                | ADMINISTRACION | Ver |
| 2009840001                  | ESTUDIANTE                |                | ADMINISTRACION | Ver |
| 2010840001<br>Mostrando del | 1 al 807 de 807 Registros |                |                | Ver |

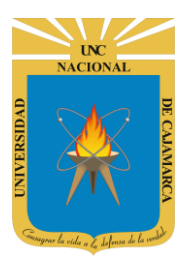

MANUAL SISTEMA INFORMÁTICO ACADÉMICO – GESTIÓN BIBLIOTECA

http://www.unc.edu.pe

| Observaciones                                                                             | 🔒 Imprimir |
|-------------------------------------------------------------------------------------------|------------|
| ESTUDIANTE UNIVERSITARIO<br>Codigo Estudiante: 2015840020<br>Especialidad: ADMINISTRACION |            |
| <b>Año Ingreso:</b> 2015<br><b>Fecha:</b> 11/05/2018                                      |            |
| Observaciones de Biblioteca                                                               | + Agregar  |
| <b>No Existen Datos!</b><br>No Existen Datos Asociados de Observaciones.                  |            |

#### **ASIGNAR**

8. Ahora con el estudiante seleccionado podrá Agregar alguna observación:

| Observaciones                                                                             | 🖨 Imprimir     |
|-------------------------------------------------------------------------------------------|----------------|
| ESTUDIANTE UNIVERSITARIO<br>Codigo Estudiante: 2015840020<br>Especialidad: ADMINISTRACION |                |
| Año Ingreso: 2015<br>Fecha: 11/05/2018                                                    |                |
| Observaciones de Biblioteca                                                               | + Agregar      |
| No Existen Datos!<br>No Existen Datos Asociados de Observaciones.                         |                |
|                                                                                           | Clic en Agrega |

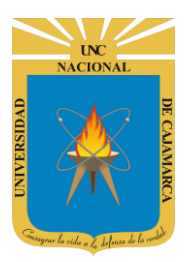

MANUAL SISTEMA INFORMÁTICO ACADÉMICO – GESTIÓN BIBLIOTECA

| ne   | Agregar Observaci | on                        | × | 1             |
|------|-------------------|---------------------------|---|---------------|
| es.  | Fecha Prestramo   | Fecha Observacion         |   | 1             |
|      | Descripción       | ESCRIBE UNA DESCRIPCIÓN   |   | 114           |
|      |                   |                           |   | Clic en Fecha |
| RO F |                   |                           |   | observación   |
| DE S |                   |                           |   |               |
| 18   | Biblioteca        | Selecciona Una Biblioteca | • | io            |
| IIN  |                   | Guardar Cancelar          |   |               |
|      | buscar.           |                           |   |               |

| one   | Agregar Observacio | on       |        |         |        |        |    |    | Clic para avanzar o<br>retroceder de mes |
|-------|--------------------|----------|--------|---------|--------|--------|----|----|------------------------------------------|
| es    | Fecha Prestramo    | Fec      | ha Ol  | oserva  | acion  | _      | _  |    |                                          |
|       |                    | «        | $\sim$ | Ма      | yo 2(  | 018    |    | »  | иск                                      |
|       | Descripción        | Do       | Lu     | Ma      | Mi     | Ju     | Vi | Sa |                                          |
|       |                    | 29       | 30     | 1       | 2      | 3      | 44 | 5  | Clic on la facha                         |
| ROF   |                    | 13       | 1/     | 0<br>15 | 9      | 10     | 18 | 12 | que se desea                             |
|       |                    | 20       | 21     | 22      | 23     | 24     | 25 | 26 |                                          |
| DES   |                    | 27       | 28     | 29      | 30     | 31     | 1  | 2  |                                          |
|       |                    | 3        | 4      | 5       | 6      | 7      | 8  | 9  |                                          |
| al 80 |                    |          |        |         | Ноу    |        |    |    | ione:                                    |
|       | Biblioteca         | <u> </u> | leccio | na u    | na Bit | DIIOTE | са |    | · ·                                      |
| IIN   |                    | G        | uarda  | ır 🛛    | С      | ancel  | ar |    | -                                        |
|       | Duscal.            |          |        |         |        |        |    |    |                                          |

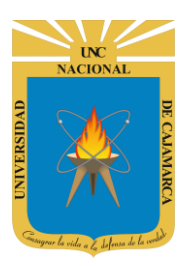

MANUAL SISTEMA INFORMÁTICO ACADÉMICO – GESTIÓN BIBLIOTECA

| Agre                                       | egar Observacio   | on                        | × |      |
|--------------------------------------------|-------------------|---------------------------|---|------|
| es Feo                                     | ha Prestramo      | 02/05/2018                |   |      |
|                                            | Descripción       | ESCRIBE UNA DESCRIPCIÓN   |   | ICF  |
| Clic en el esp<br>y escribir<br>descripcio | bacio<br>la<br>pn |                           |   |      |
| al 8t                                      | Biblioteca        | Selecciona Una Biblioteca | 1 | ione |
| MIN                                        | Dustan            | Guardar Cancelar          |   |      |

| one   | Agregar Observacion × |                             |   |   |     |  |  |
|-------|-----------------------|-----------------------------|---|---|-----|--|--|
| es    | Fecha Prestramo       | 02/05/2018                  | ] |   |     |  |  |
|       | Descripción           | DEBE LIBRO DE ESTADISTICA   | 1 |   | іск |  |  |
|       |                       |                             | I |   |     |  |  |
| PROF  |                       |                             | I |   |     |  |  |
| DE S  |                       | A                           |   |   |     |  |  |
| al 8( | Biblioteca            | Selecciona Una Biblioteca 🔹 |   |   |     |  |  |
| MIN   |                       | Guardar Cancelar            |   |   |     |  |  |
|       | Dustai.               |                             |   | Ŧ |     |  |  |

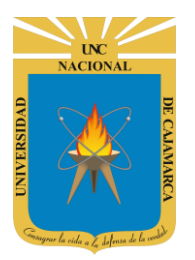

MANUAL SISTEMA INFORMÁTICO ACADÉMICO – GESTIÓN BIBLIOTECA

| one   | Agregar Observaci | on                        | ×                                                |     |
|-------|-------------------|---------------------------|--------------------------------------------------|-----|
| es    | Fecha Prestramo   | 02/05/2018                |                                                  |     |
|       | Descripción       | DEBE LIBRO DE ESTADISTICA | ск                                               |     |
| ROF   |                   |                           | Clic en biblioteca y<br>seleccionar una de la li | sta |
| DE S  |                   |                           |                                                  |     |
| al 80 | Biblioteca        | Selecciona Una Biblioteca | ione                                             |     |
| MIN   |                   | BIBLIOTECA CENTRAL        |                                                  |     |
|       | Duscal.           |                           | ·                                                |     |

| Agregar Observacio            | n                         | ×     | ł    |
|-------------------------------|---------------------------|-------|------|
| S Fecha Prestramo             | 02/05/2018                | ן נ   |      |
| Descripción                   | DEBE LIBRO DE ESTADISTICA |       | IICK |
| ROF                           |                           |       |      |
|                               |                           | le le |      |
| Clic en Guardar<br>Biblioteca | BIBLIOTECA CENTRAL        | ·     | ione |
| IIN                           | Guardar Cancelar          |       |      |
| Duscai.                       |                           |       | 4    |

MANUAL SISTEMA INFORMÁTICO ACADÉMICO – GESTIÓN BIBLIOTECA

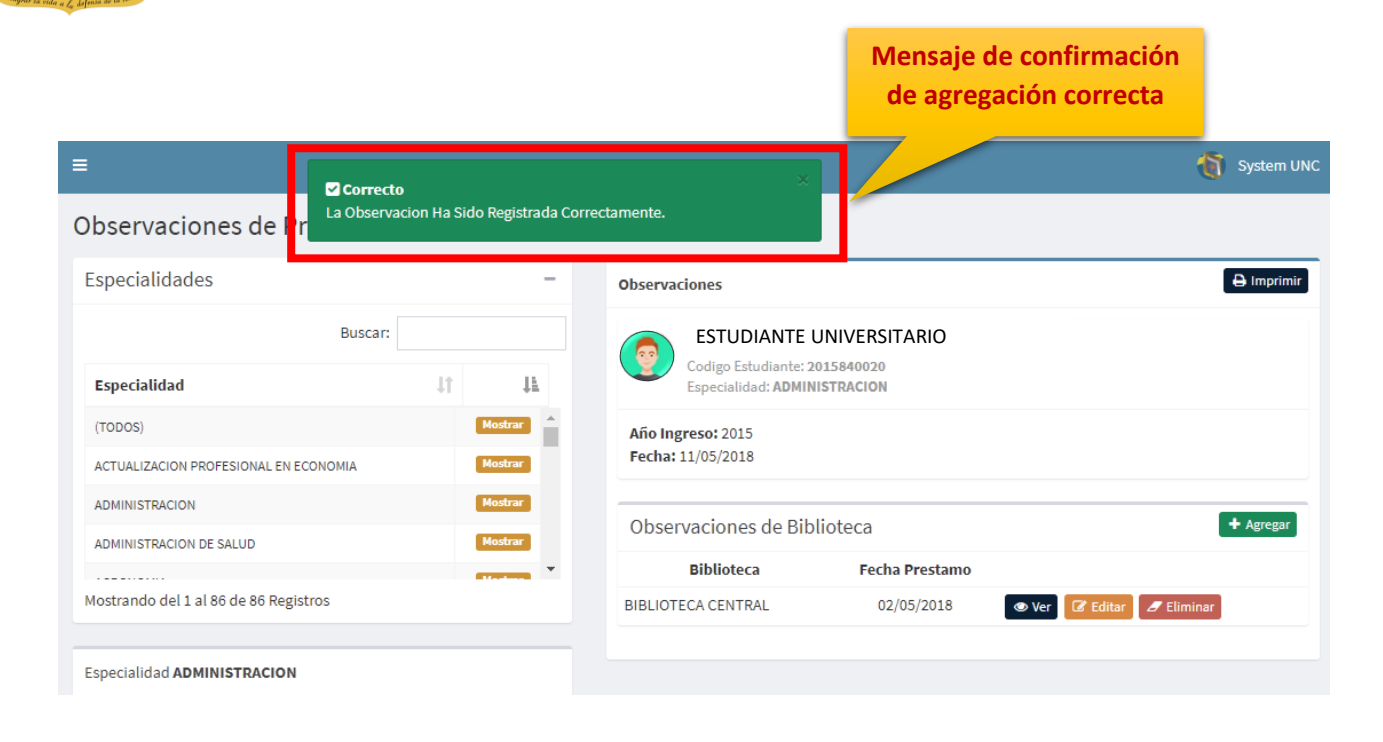

| Observaciones                                                                             |                |               |  |  |  |  |  |
|-------------------------------------------------------------------------------------------|----------------|---------------|--|--|--|--|--|
| ESTUDIANTE UNIVERSITARIO<br>Codigo Estudiante: 2015840020<br>Especialidad: ADMINISTRACION |                |               |  |  |  |  |  |
| <b>Año Ingreso:</b> 2015<br><b>Fecha:</b> 11/05/2018                                      |                |               |  |  |  |  |  |
| Observaciones de Bibl                                                                     | ioteca         | + Agregar     |  |  |  |  |  |
| Biblioteca                                                                                | Fecha Prestamo |               |  |  |  |  |  |
| BIBLIOTECA CENTRAL                                                                        | 02/05/2018     | Ver Zeliminar |  |  |  |  |  |
|                                                                                           |                |               |  |  |  |  |  |

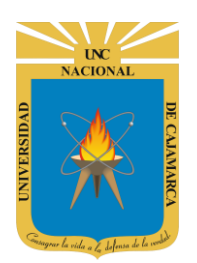

MANUAL SISTEMA INFORMÁTICO ACADÉMICO – GESTIÓN BIBLIOTECA

http://www.unc.edu.pe

#### **HERRAMIENTAS**

9. Teniendo lista de observaciones por alumno puede: Ver la observacion se seleccione.

| Observa                                                                                   | ciones                    |                |                             |  |  |  |
|-------------------------------------------------------------------------------------------|---------------------------|----------------|-----------------------------|--|--|--|
| ESTUDIANTE UNIVERSITARIO<br>Codigo Estudiante: 2015840020<br>Especialidad: ADMINISTRACION |                           |                |                             |  |  |  |
| Año Ing<br>Fecha:                                                                         | greso: 2015<br>11/05/2018 |                | Clic en Ver                 |  |  |  |
| Obser                                                                                     | rvaciones de Bib          | lioteca        | + Agregar                   |  |  |  |
|                                                                                           | Biblioteca                | Fecha Prestamo |                             |  |  |  |
| BIBLIOT                                                                                   | ECA CENTRAL               | 02/05/2018     | 💿 Ver 🛛 🖉 Editar 🖉 Eliminar |  |  |  |

| one    | Ver Observacion | 2                                                | ×                   |
|--------|-----------------|--------------------------------------------------|---------------------|
| es     | Fecha Prestamo  | 02/05/2018                                       |                     |
|        | Descripción     | DEBE LIBRO DE ESTADISTICA                        | ICK                 |
| PROF   |                 | Clic en Guardar o Cano<br>para salir de esta vis | elar<br>ta          |
|        |                 |                                                  | 12                  |
| I DE S | Biblioteca      | BIBLIOTECA CENTE de                              | <b>Pres</b><br>5/20 |

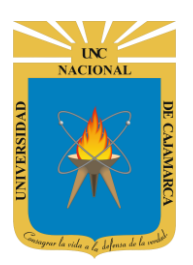

MANUAL SISTEMA INFORMÁTICO ACADÉMICO – GESTIÓN BIBLIOTECA

http://www.unc.edu.pe

10. Teniendo lista de observaciones por alumno puede: Editar la observacion se seleccione.

| Observaciones                                                      |                                   | 🖨 Imprimir                |
|--------------------------------------------------------------------|-----------------------------------|---------------------------|
| ESTUDIANTE UNIV<br>Codigo Estudiante: 203<br>Especialidad: ADMINIS | ERSITARIO<br>15840020<br>STRACION |                           |
| Año Ingreso: 2015<br>Fecha: 11/05/2018                             |                                   | Clic en Editar            |
| Observaciones de Bibli                                             | oteca                             | + Agregar                 |
| Biblioteca                                                         | Fecha Prestamo                    |                           |
| BIBLIOTECA CENTRAL                                                 | 02/05/2018                        | 👁 Ver 🕼 Editar 🥒 Eliminar |
|                                                                    |                                   |                           |

| Editar                                    | r Observacion |                           | Clic en descripción |
|-------------------------------------------|---------------|---------------------------|---------------------|
| des Fect                                  | na Prestamo   | 02/05/2018                |                     |
|                                           | Descripción   | DEBE LIBRO DE ESTADISTICA | ЛСК                 |
| N PROF                                    |               |                           |                     |
| Solo se podrá<br>editar la<br>descripción |               |                           | // Prest:           |
| 1 al 86                                   | Biblioteca    | BIBLIOTECA CENTRAL        | 5/201               |
| DMIN                                      | Duscai.       | Guardar Cancelar          | •                   |
|                                           |               |                           |                     |

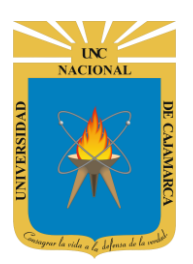

MANUAL SISTEMA INFORMÁTICO ACADÉMICO – GESTIÓN BIBLIOTECA

http://www.unc.edu.pe

11. Teniendo lista de observaciones por alumno puede: Eliminar la observacion se seleccione.

| Observaciones                                                 |                                      | 🖨 Imprimir                |
|---------------------------------------------------------------|--------------------------------------|---------------------------|
| ESTUDIANTE UNI<br>Codigo Estudiante: 2<br>Especialidad: ADMIN | VERSITARIO<br>015840020<br>ISTRACION | Clic on Eliminar          |
| Año Ingreso: 2015<br>Fecha: 11/05/2018                        |                                      |                           |
| Observaciones de Bib                                          | lioteca                              | + Agregar                 |
| Biblioteca                                                    | Fecha Prestamo                       |                           |
| BIBLIOTECA CENTRAL                                            | 02/05/2018                           | 👁 Ver 🕼 Editar 🥒 Eliminar |
|                                                               |                                      |                           |

| one  | Eliminar Observaci | on                        |                                        | × |                     |
|------|--------------------|---------------------------|----------------------------------------|---|---------------------|
| es   | Fecha Prestamo     | 02/05/2018                |                                        |   |                     |
|      | Motivo Baja        | DEBE LIBRO DE ESTADISTICA |                                        | ٤ | ICK                 |
| ROF  | Biblioteca         | BIBLIOTECA CENTRAL        | Clic en Guardar para<br>que se elimine |   |                     |
| DE S | Descripción        | ESCRIBE UNA DESCRIPCIÓN   |                                        |   | <b>Pres</b><br>5/20 |
| 111  | buscar.            | Guardar Cancelar          |                                        | £ |                     |

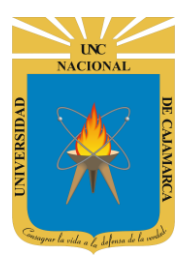

MANUAL SISTEMA INFORMÁTICO ACADÉMICO – GESTIÓN BIBLIOTECA

http://www.unc.edu.pe

#### **LISTADO**

12. En esta vista, se podrá: **Ver** las observaciones de todas las bibliotecas y Ver las observaciones filtradas por biblioteca

| AcadémicoUNC                                                                        | ≡                                          |                                   |                               |     |             |              |                |    |       |             |            |         |           | <b>(</b>   | System UNC |
|-------------------------------------------------------------------------------------|--------------------------------------------|-----------------------------------|-------------------------------|-----|-------------|--------------|----------------|----|-------|-------------|------------|---------|-----------|------------|------------|
| system@unc.edu.pe                                                                   | Lista                                      | istado de Observados (BIBLIOTECA) |                               |     |             |              |                |    |       |             |            |         |           |            |            |
| CICLO 2018 I                                                                        | (Todas las Piblioteses)<br>Clic en Listado |                                   |                               |     |             | ■Bibliotecas | 🕀 Imprimir     |    |       |             |            |         |           |            |            |
| Biblioteca 050279                                                                   | Exc                                        | el                                |                               |     |             |              |                |    |       |             |            |         | Buscar:   |            |            |
| <ul> <li>Obs. Prestamos</li> <li>Prueba</li> <li>Listado</li> <li>Prueba</li> </ul> | 11                                         | Codigo ↓↑                         | Persona                       | ĻĿ  | Documento 🌡 | 1            | Especialidad   | 1t | Email | 11          | Biblioteca | ļţ      | Fecha Pr  | restamo ↓↑ | ١î         |
|                                                                                     | 1                                          | 2015840020                        | ABANTO CARRERA OSCAR ERICK    |     | 70173456    | A            | ADMINISTRACION |    |       | @unc.edu.pe | BIBLIOTECA | CENTRAL | 02/05/201 | .8         | 👁 Ver      |
|                                                                                     | 2                                          | 2013840001                        | ABANTO HERNANDEZ LILIANA MARI | SOL | 70834173    | A            | ADMINISTRACION |    |       | @unc.edu.pe | BIBLIOTECA | CENTRAL | 03/05/201 | .8         | () Ver     |

13. En esta vista, se podrá: Ver las observaciones filtradas por biblioteca.

| =    | ≡                                  |           |             |       |                |    |                         |         |          | Clie en Bibliotores |                          |                  |             |                                               | System UNC          |                     |              |  |
|------|------------------------------------|-----------|-------------|-------|----------------|----|-------------------------|---------|----------|---------------------|--------------------------|------------------|-------------|-----------------------------------------------|---------------------|---------------------|--------------|--|
| List | Listado de Observados (BIBLIOTECA) |           |             |       |                |    |                         |         |          |                     |                          |                  |             |                                               |                     |                     |              |  |
| (To  | das la                             | s Bibliot | ecas)       |       |                |    |                         |         |          |                     |                          |                  |             |                                               |                     | <b>≡</b> Biblioteca | s 🔒 Imprimir |  |
| Ex   | cel                                | Copiar    | CSV         | PDF   | Imprimir Tabla |    |                         |         |          |                     |                          |                  | 0<br>0<br>0 | (TODOS)<br>BIBLIOTECA CENT<br>BIBLIOTECA ESPE | RAL<br>CIALIZADA DE | AGRONOMIA           | -            |  |
| Į.   | Co                                 | digo ↓†   | † Persona 斗 |       |                | ļ£ | Documento 🕼             | Especi  | alidad 🔱 | Ema                 | il                       | ļţ.              | 0           | BIBLIOTECA ESPE                               | CIALIZADA DE        | IND. ALIMENTA       | RIAS         |  |
| 1    | 2015                               | 5840020   | ESTUDIANTE  |       |                |    | 70173456                | ADMINIS | TRACION  |                     |                          | @unc.edu.pe      | 0           | BIBLIOTECA ESPE                               | CIALIZADA DE        | ING. CIVIL          |              |  |
| 2    | 2013                               | 840001    | ESTUD       | IANTE |                |    | 70834173 ADMINISTRACION |         |          |                     | @unc.edu.pe O BIBLIOTECA |                  |             | SPECIALIZADA DE ING. GEOLOGICA                |                     |                     |              |  |
|      |                                    |           |             |       |                |    |                         |         |          |                     | 0                        | BIBLIOTECA DE LA | FACULTAD DE | ECC.SALUD                                     |                     |                     |              |  |
|      |                                    |           |             |       |                |    |                         |         |          |                     |                          |                  | 0           | BIBLIOTECA DE LA                              | FACULTAD DE         | E CC.SOCIALES       |              |  |
|      |                                    |           |             |       |                |    |                         |         |          |                     |                          |                  | 0           | BIBLIOTECA DE LA                              | FACULTAD DE         | E CC.VETERINA       | RIAS         |  |
|      |                                    |           |             |       |                |    |                         |         |          | 0                   | BIBLIOTECA DE LA         | FACULTAD DE      | E MEDICINA  |                                               |                     |                     |              |  |
|      |                                    |           |             |       |                |    |                         |         |          |                     |                          |                  | 0           | BIBLIOTECA DE LA                              | FACULTAD DE         | E CECA              |              |  |
|      |                                    |           |             |       |                |    |                         |         |          |                     |                          |                  | 0           | BIBLIOTECA DE LA                              | FACULTAD DE         | E CC.PECUARIA       | S            |  |
|      |                                    |           |             |       |                |    |                         |         |          |                     |                          |                  | 0           | BIBLIOTECA DE LA                              | FACULTAD DE         | E DERECHO Y C       | C.POLITICAS  |  |

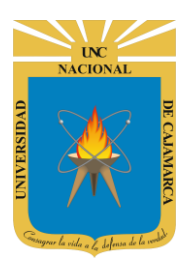

MANUAL SISTEMA INFORMÁTICO ACADÉMICO – GESTIÓN BIBLIOTECA

http://www.unc.edu.pe

| Lista  | do de Ob                 | oservados (BIBLIOTE)   | CA) Sel              | Seleccionar de la lista<br>una biblioteca      |       |   |                         |                                                                                                    |
|--------|--------------------------|------------------------|----------------------|------------------------------------------------|-------|---|-------------------------|----------------------------------------------------------------------------------------------------|
| (Toda  | as las Bibliot           | tecas)                 |                      |                                                |       |   | ≡ Bibliotecas ⊖Imorimir |                                                                                                    |
| Exce   | el Copiar                | CSV PDF Imprimir Tabla |                      |                                                | ~     |   | 0                       | (TODOS)<br>BIBLIOTECA CENTRAL                                                                                                    |
| ţţ     | Codigo ↓↑                | Persona 🕌              | Documento 🕼          | Especialidad 🔱                                 | Email | _ | 0                       | BIBLIOTECA ESPECIALIZADA DE AGRONOMIA<br>BIBLIOTECA ESPECIALIZADA DE IND. ALIMENTARIAS                                                                                                    |
| 1<br>2 | 2015840020<br>2013840001 | ESTUDIANTE             | 70173456<br>70834173 | 3456 ADMINISTRACION (<br>4173 ADMINISTRACION ( |       |   |                         | BIBLIOTECA ESPECIALIZADA DE ING. CIVIL<br>BIBLIOTECA ESPECIALIZADA DE ING. GEOLOGICA                                                                                                    |
|        |                          |                        |                      |                                                |       |   | 0<br>0<br>0<br>0        | BIBLIOTECA DE LA FACULTAD DE CC.SALUD<br>BIBLIOTECA DE LA FACULTAD DE CC.SOCIALES<br>BIBLIOTECA DE LA FACULTAD DE CC.VETERINARIAS<br>BIBLIOTECA DE LA FACULTAD DE MEDICINA<br>BIBLIOTECA DE LA FACULTAD DE CECA |
|        |                          |                        |                      |                                                |       |   | 0                       | BIBLIOTECA DE LA FACULTAD DE CC.PECUARIAS<br>BIBLIOTECA DE LA FACULTAD DE DERECHO Y CC.POLITICAS                                                                                                    |

#### Listado de Observados (BIBLIOTECA)

| BIBLIC | BIBLIOTECA CENTRAL |      |        |                |    |           |    |              |    |       |             |              |       |       |
|--------|--------------------|------|--------|----------------|----|-----------|----|--------------|----|-------|-------------|--------------|-------|-------|
| Excel  | Copiar             | CSV  | PDF    | Imprimir Tabla |    |           |    |              |    |       |             |              |       |       |
|        |                    |      |        |                |    |           |    |              |    |       |             | Buscar:      |       |       |
| 11     | Codigo             | î Pe | rsona  |                | 14 | Documento | 11 | Especialidad | 1î | Email | ţ1          | Fecha Presta | mo ↓† | ١t    |
| 1      | 2015840020         | ESTU | DIANTE |                |    | 70173456  |    | undefined    |    |       | @unc.edu.pe | 02/05/2018   |       | 👁 Ver |
| 2      | 2013840001         | ESTU | DIANTE |                | OL | 70834173  |    | undefined    |    |       | @unc.edu.pe | 03/05/2018   |       | 👁 Ver |

#### 14. En esta lista podrá seleccionar y ver la observación que desee de un alumno determinado

#### Listado de Observados (BIBLIOTECA)

| (Toda | as las Bibliot | ecas)      |                |             |                |       |             | <b>≡</b> Bibliotec | as 🔒 Imprimir  |       |
|-------|----------------|------------|----------------|-------------|----------------|-------|-------------|--------------------|----------------|-------|
| Exce  | l Copiar       | CSV PDF    | Imprimir Tabla |             |                | Ver   |             |                    |                |       |
|       |                |            |                |             |                |       |             |                    | Buscar:        |       |
| ١î    | Codigo ↓↑      | Persona 🖡  |                | Documento 🕸 | Especialidad 🕸 | Email | ļ†          | Biblioteca 🕴       | Fecha, restamo | tl tl |
| 1     | 2015840020     | ESTUDIANTE |                | 70173456    | ADMINISTRACION |       | @unc.edu.pe | BIBLIOTECA CENTRAL | 02/05/2018     | 👁 Ver |
| 2     | 2013840001     | ESTUDIANTE |                | 70834173    | ADMINISTRACION |       | @unc.edu.pe | BIBLIOTECA CENTRAL | 03/05/2018     | 👁 Ver |

MANUAL SISTEMA INFORMÁTICO ACADÉMICO – GESTIÓN BIBLIOTECA

http://www.unc.edu.pe

| Ξ               |               |                           | _                     | 1                  | 1                | System UNC |
|-----------------|---------------|---------------------------|-----------------------|--------------------|------------------|------------|
| Listado de O    | Ver Observaci | ion                       | ×                     |                    |                  |            |
|                 | Descripción   |                           |                       |                    |                  |            |
| (Todas las Bibl | iot           | DEBE LIBRO DE ESTADISTICA |                       |                    |                  | 🖨 Imprimir |
| Excel Conjar    |               |                           |                       |                    |                  |            |
| Excer Copiar    |               |                           | -                     |                    | Buscar:          |            |
| Lt Codigo       | t             |                           |                       | Biblioteca 🎝       | Fecha Prestamo 🗍 |            |
| 1 2015840020    |               |                           |                       | BIBLIOTECA CENTRAL | 02/05/2018       | 👁 Ver      |
| 2 2013840001    |               |                           | insuitonto@uncicatipe | BIBLIOTECA CENTRAL | 03/05/2018       | 👁 Ver      |

#### **CERRAR SESIÓN**

15. Cerrar sesión, luego de haber terminado su trabajo:

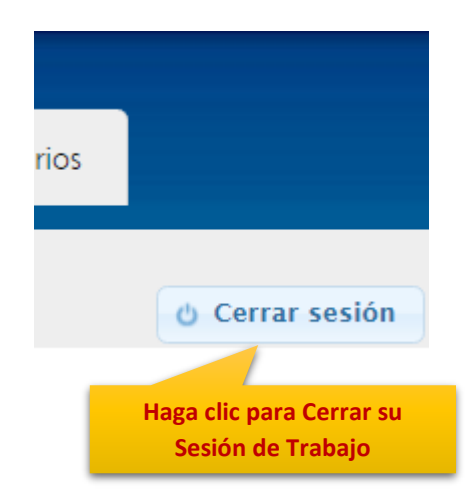

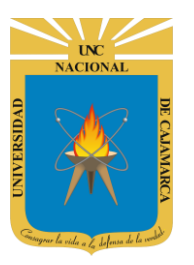

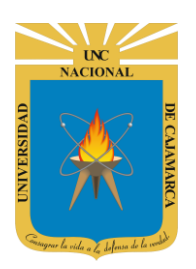

MANUAL SISTEMA INFORMÁTICO ACADÉMICO – GESTIÓN BIBLIOTECA

http://www.unc.edu.pe

#### **DATOS DE SOPORTE**

Oficina General de Sistemas Informáticos y Plataformas Virtuales wperez@unc.edu.pe mperez@unc.edu.pe ghernandezg@unc.edu.pe

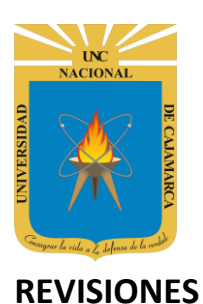

MANUAL SISTEMA INFORMÁTICO ACADÉMICO – GESTIÓN BIBLIOTECA

http://www.unc.edu.pe

# PersonaFechaAzucena Guevara Sandoval<br/>(Escuela de Ingeniería de Sistemas)10-05-2018Walter Ronald Pérez Estrada<br/>Desarrollo de Software15-05-2018